# 2024-25 YE08 Form Instructions

The YE08 requires two sections in this excel file to be reviewed and completed by the end user:

1) Department information

2) I&E Report.

Step by step instructions are found below with completed examples.

If you need help completing the form, or if you believe that you have received this in error, please contact <u>yearend25@admin.ox.ac.uk</u>

#### **1<sup>st</sup> Section: Department Information**

This section is found on the top of the YE08 excel form.

a) Enter your contact details in full in the boxes provided. Your details are important to ensure our distribution list is up to date and in case we should need to contact you with further queries.

b) Complete the two boxes below the contact details:

1) Summary of external trade activities during the year

2) List of your key clients.

Please provide as much detail to support your department figures and list any key changes from last year.

c) Once all of the boxes are populated, the 'incomplete' sign showing in cell I3 will then automatically change to 'Complete', therefore please ensure this happens before you proceed.

d) If there is no external trade in your department, please write 'n/a' in the boxes to ensure the form is marked as complete.

#### **Department Information Example**

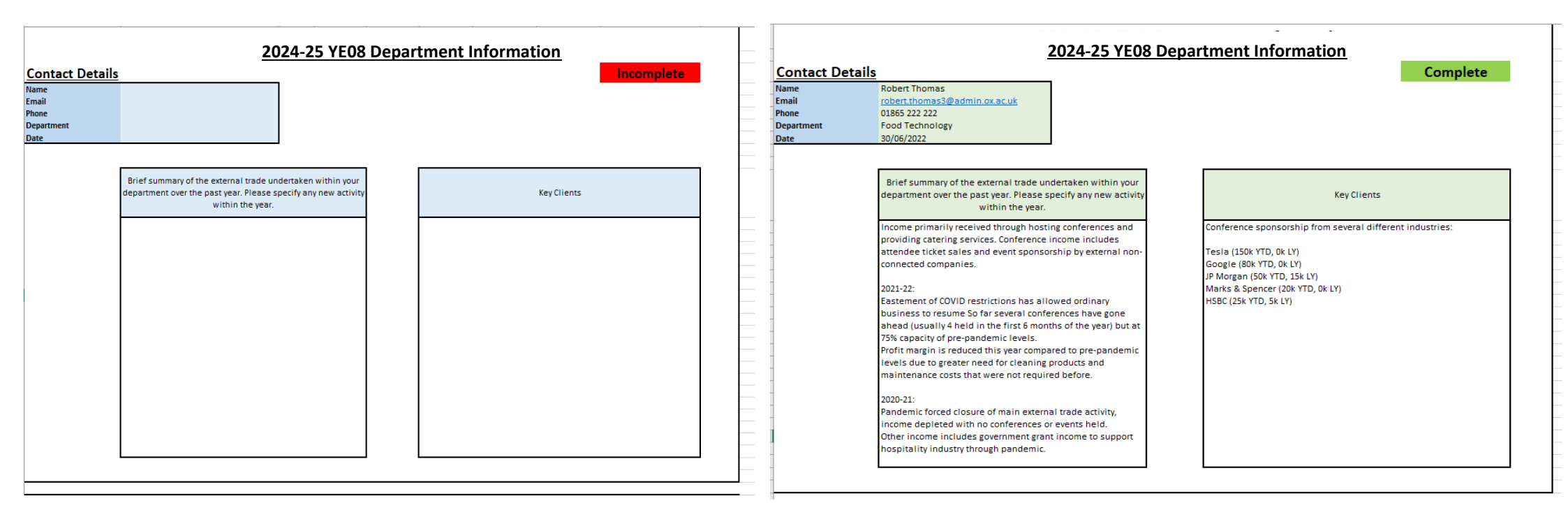

### 2<sup>nd</sup> Section: I&E Report

This report shows your department's income and expenditure coded to activity 25 (external trade), for the ten months to May 2025.

The report parameters are shown on the top left. Any cell values of £10k or higher are highlighted and require a form of explanation of its activity in column 'J'.

Column 'K' shows coloured indicators of each line where the green tick shows it is completed and that no further action is required.

The yellow exclamation sign 🤍 will require an explanation in Column 'J' in the same row. Once added, the indicator should then change to green, marking it as completed.

#### End user actions

1) Please work your way down the I&E figures and insert explanations in column 'J' next to the highlighted variances.

2) Once all the necessary explanations are added, the yellow indicators should therefore be green and change the 'Incomplete' sign in cell 'I35' to 'Complete'.

3) Save the excel file in the format "Your Department Code - YE08 2024-25" e.g. for food technology, it would be ZT - YE08 2024-25

4) Return the form by email to yearend23@admin.ox.ac.uk no later than Friday 27<sup>th</sup> June 2025. Your email subject line in the email should also be the same as the excel file name i.e ZT - YE08 2024-25.

# I&E Report Incomplete Example

|                   | _                                    | _       | _           | -           |              | -                       |                         | -                     | -          |
|-------------------|--------------------------------------|---------|-------------|-------------|--------------|-------------------------|-------------------------|-----------------------|------------|
| SOB Name          | UO Ledger GBP'                       |         | Oxf         | ord Ur      | niversity    | / Trading               | YE08                    | Incomplete            | 8          |
| Period Name       | May-25                               |         |             |             |              |                         |                         |                       |            |
| Currency Code     | GBP'                                 |         |             |             | I&E Report   |                         |                         |                       |            |
| Cost Centre       | ZT                                   |         |             |             |              |                         |                         |                       |            |
| Organisation      | 10                                   |         |             |             |              |                         |                         |                       |            |
| Materiality Level | 10000                                |         |             |             |              |                         |                         |                       |            |
|                   |                                      |         | YTD Actuals | YTD Actuals | YTD Variance | PY Year End             | Variance to PY          | Reason for Variance   |            |
|                   | Туре                                 | Account | May-22      | May-21      |              | <b>Closing Position</b> | <b>Closing Position</b> | Insert comments below |            |
|                   | INCOME                               |         |             |             |              |                         |                         |                       |            |
|                   | Total JRAM & Other Service Funding   | 401'    | 0.00        | 0.00        | 0.00         | 0.00                    | 0.00                    |                       |            |
|                   | Total Central Funding                | 402'    | 0.00        | 0.00        | 0.00         | 0.00                    | 0.00                    |                       |            |
|                   | Total Service Funding                | 403'    | 0.00        | 0.00        | 0.00         | 0.00                    | 0.00                    |                       | Ø          |
|                   | Total Funding Council Grants         | 410'    | 0.00        | 0.00        | 0.00         | 0.00                    | 0.00                    |                       | $\bigcirc$ |
|                   | Total Home/EU Student Fees           | 420'    | 0.00        | 0.00        | 0.00         | 0.00                    | 0.00                    |                       |            |
|                   | Total Overseas Student & Other Fees  | 430'    | 0.00        | 0.00        | 0.00         | 0.00                    | 0.00                    |                       |            |
|                   | Total Research Income                | 450'    | 0.00        | 0.00        | 0.00         | 0.00                    | 0.00                    |                       |            |
|                   | Total Research Overheads             | 455'    | 0.00        | 0.00        | 0.00         | 0.00                    | 0.00                    |                       |            |
|                   | Total Trust Fund & Investment Income | 460'    | 0.00        | 0.00        | 0.00         | 0.00                    | 0.00                    |                       |            |
|                   | Total Donations                      | 470'    | 200.00      | 0.00        | 200.00       | 0.00                    | 200.00                  |                       |            |
|                   | Total Sales Services & Trading       | 480'    | 256,432.00  | 46,765.00   | 209,667.00   | 66,854.00               | 189,578.00              |                       |            |
|                   | Total Internal Sales and Services    | 485'    | 0.00        | 0.00        | 0.00         | 0.00                    | 0.00                    |                       |            |
|                   | Total Other Income                   | 490'    | 7.48        | 1,382.83    | (1,375.35)   | 8,638.26                | (8,630.78)              |                       |            |
|                   | Total Income                         |         | 256,639.48  | 48,147.83   | 208,491.65   | 75,492.26               | 181,147.22              |                       |            |

## I&E Completed Example

|                                          | Ovford University Trading VE08       |         |                                |             |              |                         | Form Complete           |                                                                                                    |     |  |
|------------------------------------------|--------------------------------------|---------|--------------------------------|-------------|--------------|-------------------------|-------------------------|----------------------------------------------------------------------------------------------------|-----|--|
| SOB Name                                 | UO Ledger GBP'                       |         | Oxford University Trading TEU8 |             |              |                         | TEUO                    | Form complete                                                                                        |     |  |
| Period Name May-25<br>Currency Code GBP' |                                      |         |                                |             | ISE Do       | aart                    |                         |                                                                                                    |     |  |
|                                          |                                      |         |                                |             | INE REPORT   |                         |                         |                                                                                                    |     |  |
| Cost Centre                              | ZT                                   |         |                                |             |              |                         |                         |                                                                                                    |     |  |
| Organisation                             | 10                                   |         |                                |             |              |                         |                         |                                                                                                    |     |  |
|                                          |                                      |         |                                |             |              |                         |                         |                                                                                                    |     |  |
| Materiality Level                        | 10000                                |         |                                |             |              |                         |                         |                                                                                                    |     |  |
|                                          |                                      |         |                                |             |              |                         |                         |                                                                                                    |     |  |
|                                          |                                      |         | YTD Actuals                    | YTD Actuals | YTD Variance | PY Year End             | Variance to PY          | Reason for Variance                                                                                  |     |  |
|                                          | Туре                                 | Account | May-22                         | May-21      |              | <b>Closing Position</b> | <b>Closing Position</b> | Insert comments below                                                                                |     |  |
|                                          |                                      |         |                                |             |              | -                       | -                       |                                                                                                    | -   |  |
|                                          | INCOME                               |         |                                |             |              |                         |                         |                                                                                                    |     |  |
|                                          | Total JRAM & Other Service Funding   | 401'    | 0.00                           | 0.00        | 0.00         | 0.00                    | 0.00                    |                                                                                                    |     |  |
|                                          | Total Central Funding                | 402'    | 0.00                           | 0.00        | 0.00         | 0.00                    | 0.00                    |                                                                                                    | Ø   |  |
|                                          | Total Service Funding                | 403'    | 0.00                           | 0.00        | 0.00         | 0.00                    | 0.00                    |                                                                                                    | Ø   |  |
|                                          | Total Funding Council Grants         | 410'    | 0.00                           | 0.00        | 0.00         | 0.00                    | 0.00                    |                                                                                                    | Ø   |  |
|                                          | Total Home/EU Student Fees           | 420'    | 0.00                           | 0.00        | 0.00         | 0.00                    | 0.00                    |                                                                                                    | Õ   |  |
|                                          | Total Overseas Student & Other Fees  | 430'    | 0.00                           | 0.00        | 0.00         | 0.00                    | 0.00                    |                                                                                                    | 0   |  |
|                                          | Total Research Income                | 450'    | 0.00                           | 0.00        | 0.00         | 0.00                    | 0.00                    |                                                                                                    | Ø   |  |
|                                          | Total Research Overheads             | 455'    | 0.00                           | 0.00        | 0.00         | 0.00                    | 0.00                    |                                                                                                    | Ø   |  |
|                                          | Total Trust Fund & Investment Income | 460'    | 0.00                           | 0.00        | 0.00         | 0.00                    | 0.00                    |                                                                                                    | 0   |  |
|                                          | Total Donations                      | 470'    | 200.00                         | 0.00        | 200.00       | 0.00                    | 200.00                  |                                                                                                    | 0   |  |
|                                          |                                      |         |                                |             |              |                         |                         | 2021, 22: increased activity this year due to resumed operations after pandemic. Sales at 80% of     | - T |  |
|                                          |                                      |         |                                |             |              |                         |                         | 2021-22. Increased activity this year due to resumed operations after pandemic. Sales at 80% of      |     |  |
|                                          |                                      |         |                                |             |              |                         |                         | prepandemic revers compared to 15% last year due to business closure or open with high access        |     |  |
|                                          |                                      |         |                                |             |              |                         |                         | restrictions.                                                                                        |     |  |
|                                          |                                      |         |                                |             |              |                         |                         | 2004 from 6 comparate quants or conferences hold in the year in which 1004 received from TESI A      | 0   |  |
|                                          |                                      |         |                                |             |              |                         |                         | 200k from 6 corporate events of conferences herd in the year in which 100k received from TESLA       |     |  |
|                                          |                                      |         |                                |             |              |                         |                         | sponsorship. Remaining 56k from catering to external events such as weddings                         |     |  |
|                                          |                                      |         |                                |             |              |                         |                         | 2020 At 47 have ind from only 4 and former held hefers and dealed a load dama with each isted here t |     |  |
|                                          | Tatal Salas Sanvisas & Trading       | 490'    | 255 422 00                     | 46 765 00   | 200 667 00   | 66 85 4 00              | 190 570 00              | 2020-21. 47K received from only 1 conference neid perore pandemic lockdown with restricted travel    |     |  |
|                                          | Total Sales Services & Trading       | 480     | 256,432.00                     | 46,765.00   | 209,667.00   | 66,854.00               | 189,578.00              | meant less attendees. No sponsorship was received and no external events such as weddings held.      | -   |  |
|                                          | Total Internal Sales and Services    | 485     | 0.00                           | 0.00        | 0.00         | 0.00                    | 0.00                    |                                                                                                    |     |  |
|                                          | Iotal Other Income                   | 490     | 7.48                           | 1,382.83    | (1,375.35)   | 8,638.26                | (8,630.78)              | <u>)</u>                                                                                             |     |  |
|                                          | Total Income                         | _       | 256,639.48                     | 48,147.83   | 208,491.65   | /5,492.26               | 181,147.22              |                                                                                                    | 0   |  |